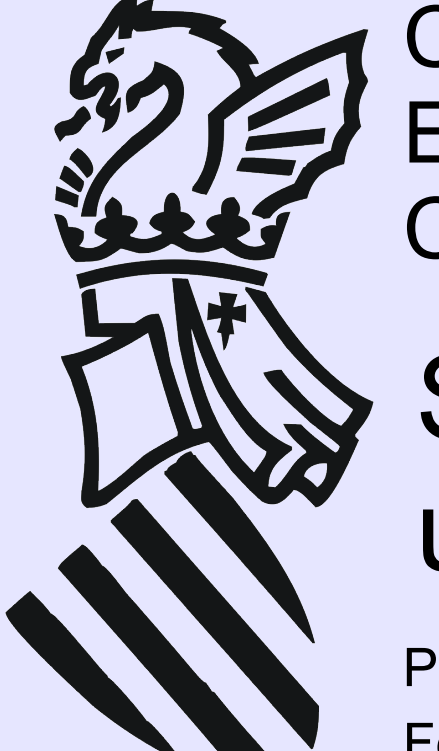

CEFIRE de Godella Enseña: Manejo de LliureX Código: 08GO47IN416

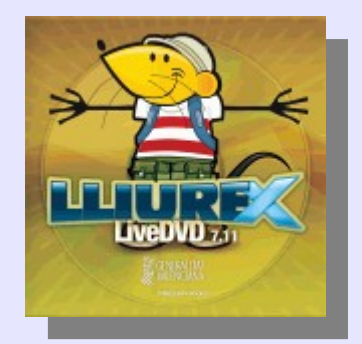

### Sesión 1: Creación de usuarios

Ponente: Bartolomé Sintes Marco. IES Abastos (Valencia)Fecha: 11 de noviembre de 2008

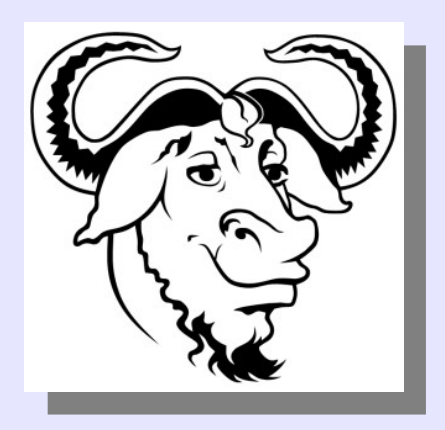

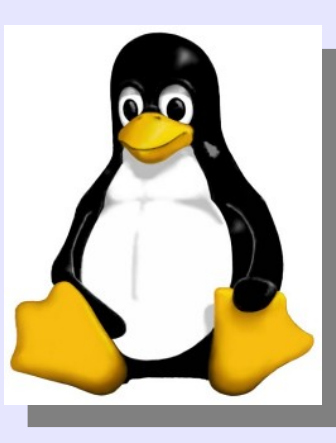

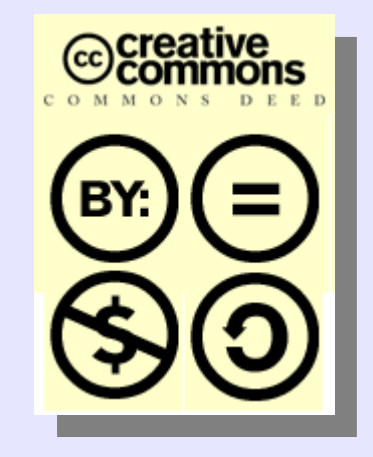

### LICENCIA

Copyright (c) 2008 Bartolomé Sintes Marco Permission is granted to copy, distribute and/or modify this document under the terms of the GNU Free Documentation License, Version 1.2 or any later version published by the Free Software Foundation; with no Invariant Sections, no Front-Cover Texts, and no Back-Cover Texts. A copy of the license is included in the section entitled GNU Free Documentation License.

Las imágenes incluidas en esta presentación han sido extraidas de diferentes sitios de la web y son propiedad de sus respectivos autores, por lo que la licencia anterior sólo se aplica al texto de esta presentación.

La versión más actual de esta presentación se encuentra disponible en http://www.mclibre.org/

### **CREACIÓN DE USUARIOS**

Para crear un nuevo usuario, abre el menú Sistema > Administración > Usuarios y grupos

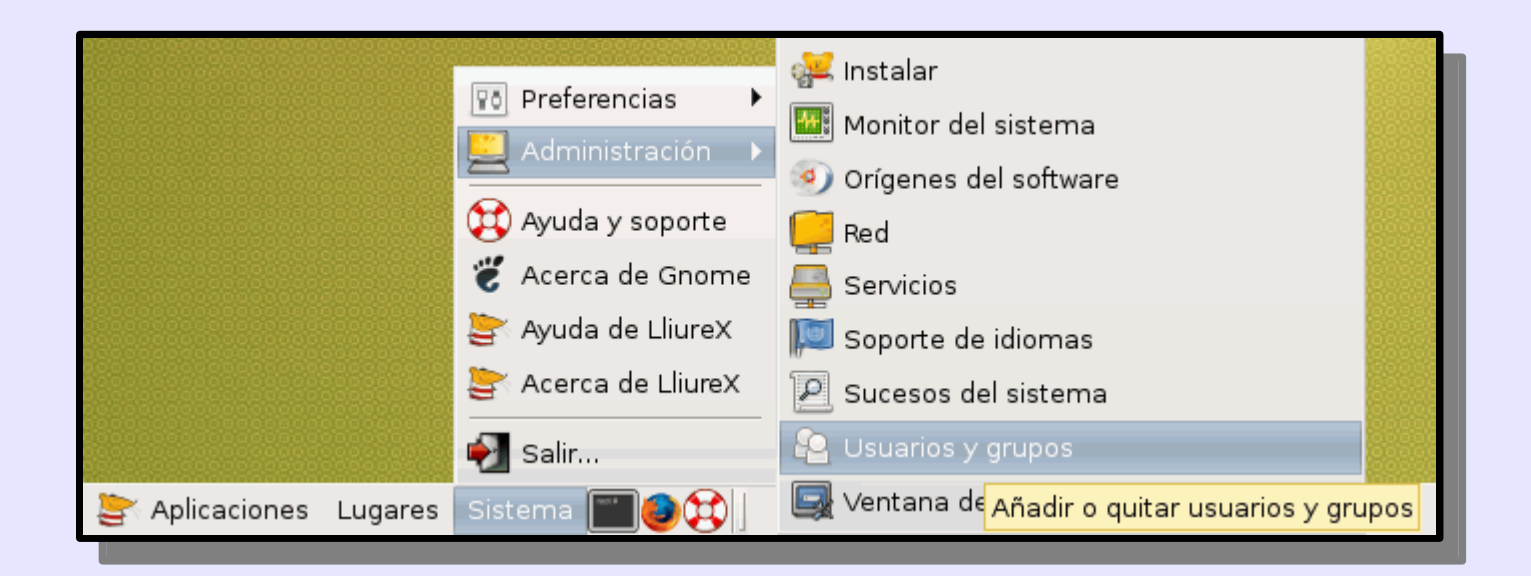

#### Se abre la ventana "Opciones de los usuarios":

| 🛿 Opciones de los usuarios 🗙 🗙 |                   |               |                            |
|--------------------------------|-------------------|---------------|----------------------------|
| Nombre                         | Nombre de usuario | Directorio pe | 「十 <u>A</u> ñadir usuario  |
| 😕 root                         | root              | /root         | <u>P</u> ropiedades        |
|                                |                   |               | Borrar                     |
|                                |                   |               | 🙈 <u>G</u> estionar grupos |
|                                |                   |               |                            |
|                                |                   |               |                            |
| •                              |                   | Þ             |                            |
| 🔯 Ayud                         | a                 |               | 💥 <u>C</u> errar           |
|                                |                   |               |                            |

Haz clic en "Añadir usuario".

#### Se abre la ventana "Cuenta de usuario nueva":

| 🙆 Cuenta de usuario nueva                   |                            |  |  |  |  |
|---------------------------------------------|----------------------------|--|--|--|--|
| Cuenta Privilegios del usuario Avanzado     |                            |  |  |  |  |
| Configuración básica                        |                            |  |  |  |  |
| Nombre de <u>u</u> suario:                  |                            |  |  |  |  |
| Nombre <u>r</u> eal:                        |                            |  |  |  |  |
| <u>P</u> erfil:                             | Usuario del escritorio 🛛 👻 |  |  |  |  |
| Información de cont                         | Información de contacto    |  |  |  |  |
| Ubicación en la o <u>fi</u> cina            | a:                         |  |  |  |  |
| Teléfono del <u>t</u> rabajo:               |                            |  |  |  |  |
| Teléfono del <u>d</u> omicilio              |                            |  |  |  |  |
| Contraseña                                  |                            |  |  |  |  |
| Establecer la contr                         | raseña <u>a</u> mano       |  |  |  |  |
| Con <u>t</u> raseña del usu                 | ario:                      |  |  |  |  |
| Con <u>fi</u> rmación:                      |                            |  |  |  |  |
| ⊂ Generar una contraseña aleato <u>r</u> ia |                            |  |  |  |  |
| Contraseña estable                          | cida a: Senerar            |  |  |  |  |
|                                             | Y Concelor Alexanter       |  |  |  |  |
|                                             | Aceptar                    |  |  |  |  |

## En la pestaña "Cuenta" rellena los campos de nombre y contraseña:

| Cuenta de usuario nueva                     |                                 |                |                 |                    |         |
|---------------------------------------------|---------------------------------|----------------|-----------------|--------------------|---------|
| Cuenta Privilegios del usuario Avanzado     |                                 |                |                 |                    |         |
| Configuración básica                        |                                 |                |                 |                    |         |
| Nomb                                        | ore de <u>u</u> suario:         | curso          |                 |                    |         |
| Nomb                                        | Nombre <u>r</u> eal:            |                | liureX          |                    |         |
| <u>P</u> erfil:                             |                                 | Usuario        | o del escritori | o                  | -       |
| Información de contacto                     |                                 |                |                 |                    |         |
| Ubica                                       | ción en la o <u>fi</u> cina     | a:             |                 |                    |         |
| Teléfo                                      | Teléfono del <u>t</u> rabajo:   |                |                 |                    |         |
| Teléfo                                      | Teléfono del <u>d</u> omicilio: |                |                 |                    |         |
| Contra                                      | seña                            |                |                 |                    |         |
| Est                                         | tablecer la contr               | aseña <u>a</u> | mano            |                    |         |
| Con                                         | <u>t</u> raseña del usu:        | ario:          | •••••           | •                  |         |
| Con                                         | <u>fi</u> rmación:              |                | •••••           | •                  |         |
| 🔘 Generar una contraseña aleato <u>r</u> ia |                                 |                |                 |                    |         |
| Con                                         | traseña estable                 | cida a:        |                 |                    | Senerar |
|                                             |                                 |                |                 | 🗶 <u>C</u> ancelar | Aceptar |
| _                                           |                                 |                |                 |                    |         |

# En la pestaña "Privilegios del usuario" no es necesario modificar nada:

| Ð | Cuenta de usuario nueva 🔰 |                           |                                             |  |  |
|---|---------------------------|---------------------------|---------------------------------------------|--|--|
| ( | Cuenta                    | Privilegios del usuario   | Avanzado                                    |  |  |
|   | 🗹 Ac                      | eder automáticamente      | e a dispositivos de almacenamiento extern   |  |  |
|   | 🗆 Ad                      | ministrar el sistema      |                                             |  |  |
|   | 🗹 Co                      | nectar a Internet con ur  | n módem                                     |  |  |
|   | 🗹 Env                     | /iar y recibir faxes      |                                             |  |  |
|   | Mo Mo                     | nitorizar los registros d | el sistema                                  |  |  |
|   | 🗹 Per                     | mitir el uso de sistema   | as de archivos «fuse», como los dispositivo |  |  |
|   | 🗹 Us                      | ar dispositivos de sonid  | lo                                          |  |  |
|   | 🗹 Us                      | ar disqueteras            |                                             |  |  |
|   | 🗹 Us                      | ar escáneres              |                                             |  |  |
|   | 🗹 Us                      | ar módems                 |                                             |  |  |
|   | 🗹 Us                      | ar unidades de CD-ROM     | 1                                           |  |  |
|   | 🗹 Us                      | ar unidades de cinta      |                                             |  |  |
|   |                           |                           |                                             |  |  |
|   |                           |                           |                                             |  |  |
|   |                           |                           |                                             |  |  |
|   |                           |                           |                                             |  |  |
|   |                           |                           |                                             |  |  |
|   |                           |                           |                                             |  |  |
|   |                           |                           | X Cancelar                                  |  |  |
|   |                           |                           |                                             |  |  |

#### En la pestaña "Avanzado" no es necesario modificar nada:

|                        | 🙆 Cuenta de usuario nueva 🗙             |                        |         |  |
|------------------------|-----------------------------------------|------------------------|---------|--|
|                        | Cuenta Privilegios del usuario Avanzado |                        |         |  |
|                        | Configuración avanzada                  |                        |         |  |
|                        | Directorio <u>i</u> nicial:             | /home/curso            |         |  |
|                        | Intérprete de comando <u>s</u> :        | /bin/bash              | •       |  |
|                        | Grupo <u>p</u> rincipal:                | curso                  | -       |  |
|                        | ID del usuario:                         | 1002                   | *       |  |
|                        |                                         |                        |         |  |
|                        |                                         |                        |         |  |
|                        |                                         |                        |         |  |
|                        |                                         |                        |         |  |
|                        |                                         |                        |         |  |
|                        |                                         |                        |         |  |
|                        |                                         |                        |         |  |
|                        |                                         |                        |         |  |
|                        |                                         |                        |         |  |
|                        |                                         |                        |         |  |
|                        |                                         | 🗶 <u>C</u> ancelar 🥔 🖉 | Aceptar |  |
| L                      |                                         |                        |         |  |
| Haz clic en "Aceptar". |                                         |                        |         |  |

Se cierra la ventana "Cuenta de usuario nueva" y en la ventana "Opciones de los usuarios" se muestra el nuevo usuario:

| 🛛 Opciones de los usuarios 🗙 |              |                          |  |  |
|------------------------------|--------------|--------------------------|--|--|
| Nombre                       | Nombre de us | 十 <u>A</u> ñadir usuario |  |  |
| 😕 Bartolomé Sintes Marco     | barto        | Propiedades              |  |  |
| 🙁 root                       | root         |                          |  |  |
| 😕 Curso LliureX              | curso        | Borrar                   |  |  |
|                              |              | <u>G</u> estionar grupos |  |  |
|                              |              |                          |  |  |
|                              |              |                          |  |  |
|                              |              |                          |  |  |
| 4 ***                        | Þ            |                          |  |  |
| 🔁 Ayuda                      |              | 💥 <u>C</u> errar         |  |  |
|                              |              |                          |  |  |

Haz clic en "Cerrar".